© 2020 Magnum IT. Kft.

# Tartalomjegyzék

| Fejezet I   | Szoftver-használati szerződés           | 3   |
|-------------|-----------------------------------------|-----|
| 1           | Felhasználás engedélyezése              | . 4 |
| 2           | Tulajdonosi jogok védelme               | . 4 |
| 3           | Másolás és szerzői jogok                | . 4 |
| 4           | Korlátozott garancia                    | . 5 |
| 5           | Vásárlói jogorvoslatok                  | . 5 |
| 6           | Felelőségvállalás                       | . 5 |
| 7           | Hatályosság, frissítés                  | . 6 |
| 8           | Szerződésszegés                         | . 7 |
| 9           | Egyéb rendelkezések                     | . 7 |
| Fejezet II  | A program futásának feltételei          | 8   |
| 1           | Számítógép típusa                       | . 9 |
| 2           | Operációs rendszer                      | . 9 |
| 3           | A program telepítése                    | . 9 |
| 4           | A program indítása                      | 13  |
| Fejezet III | A program használata                    | 4   |
| 1           | Főképernyő                              | 15  |
| 2           | A program használatba vétele            | 16  |
| 3           | Lekérdezési paraméterek                 | 17  |
| 4           | Számlák előzetes áttekintése            | 18  |
| 5           | Számlák konvertálása                    | 19  |
| 6           | Cég adatok szerkesztése                 | 21  |
| 7           | Alapértelmezett számlatükör             | 23  |
| Fejezet IV  | Segédletek                              | 24  |
| 1           | Online Számla felhasználó regisztrálása | 25  |

2

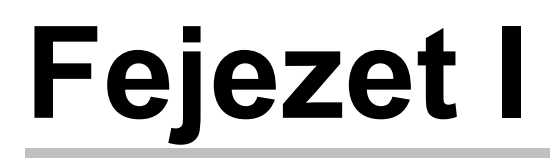

4

# 1 Szoftver-használati szerződés

Ez egy speciális SZERZŐDÉS Ön, mint Felhasználó (akár magánszemély, gazdálkodó-, vagy egyéb szerv) és a Magnum IT. Kft. között, (a továbbiakban: Magnum IT. Kft.). Kérjük, hogy figyelmesen olvassa végig jelen szerződést, mert bármely Magnum IT. Kft. szoftvertermék (a továbbiakban: szoftver) telepítésével, ill. bármi módon történő használatával Ön kötelező érvénnyel vállalja jelen szerződés feltételeit. Amennyiben jelen szerződés feltételeit nem fogadja el magára nézve kötelezőnek, nem telepítheti vagy nem használhatja a szoftvert. Ebben az esetben kérjük 3 napon belül juttassa vissza a sértetlen anyagokat – (beleértve lemezt, írásos anyagokat) amelyek a termékhez tartoznak – oda, ahonnan beszerezte őket, a teljes vételár visszatérítése érdekében. Mivel a Magnum IT. Kft. szoftvertermékei a regisztrálás, élesítés előtt bemutató vagy DEMO verzió keretén belül minden esetben megtekinthetők, ezért *regisztrált program vételárának visszafizetését* a Magnum IT. Kft. *csak a garanciális feltételeknek nem tevő szoftver esetében vállalja*.

### 1.1 Felhasználás engedélyezése

Ennek a szoftvernek a Magnum IT. Kft. a kizárólagos jogtulajdonosa. A Magnum IT. Kft. ezennel megadja a használati jogot Önnek, mint Felhasználónak minden megvásárolt modulra, de a szoftver tulajdonjogát nem ruházza át. A program (kivéve a DEMO program) használati joga kizárólagos és másnak át nem engedhető. Kizárólagos, mert a használati jog csak a regisztrált Vevőt illeti meg. A Vevő a szoftvert a Magnum IT. Kft. külön engedélye nélkül nem adhatja semmilyen jogcímen másnak a tulajdonába, birtokába, vagy használatába. Amennyiben a szoftver tulajdonosa hitelt érdemlően igazolni tudja, hogy neve illetve társasági formája megváltozott cégbírósági módosítás, átalakulás vagy felvásárlás miatt, úgy a program felhasználójának nevét a Magnum IT. Kft. a szoftverben módosítja.

## 1.2 Tulajdonosi jogok védelme

Ön vállalja, hogy megtesz minden szükséges lépést és intézkedést annak érdekében, hogy jelen engedélyezési szerződés pontjait sem Ön, sem az Ön felelősségi, vagy ügyfél körébe tartozó bármely más személy meg ne sértse. Semmilyen körülmények között sem okozhatja vagy engedélyezheti senkinek, hogy a programot visszafejtsék, visszafordítsák, vagy bármi más módon megsértsék.

## 1.3 Másolás és szerzői jogok

Az átadott program egésze és részei is a szerzői jog és nemzetközi szerzői jogi egyezmények, valamint egyéb, a szellemi tulajdonra vonatkozó jogszabályok és nemzetközi egyezmények védelme alatt állnak. Ön az átadott szoftvert vagy annak egyes részeit – feltéve, hogy az nem DEMO változat – nem másolhatja, másolását senki másnak nem engedélyezheti, és semmilyen egyéb módon nem reprodukálhatja a Magnum IT. Kft.

előzetes írásos engedélye nélkül, kivéve biztonsági mentés céljából, vagy ha az átadott szoftvert egyetlen winchesterre akarja installálni, feltéve, hogy ez esetben az eredetit csak "backup" ill. archiválás céljára tartja meg. Az átadott szoftvert kísérő dokumentumok sem másolhatók! Semmilyen szerzői jogot vagy más tulajdoni jogviszonyt feltüntető megjelölés nem törölhető, nem tüntethető el és nem módosítható az átadott szoftverben. Minden másolat a Magnum IT. Kft. tulajdonát képezi.

#### 1.4 Korlátozott garancia

A Magnum IT. Kft. az átvétel napjától számított 30 nap garanciát vállal arra, hogyha a szoftvert lemezen adta át, hogy a lemez, amelyen a szoftvert rendelkezésre bocsátotta, kivitelezési és anyag hibamentes. A 30 napos garanciaidő alatt a sérült lemez kicserélésre díjmentesen visszaküldhető, hacsak nem valamilyen külső behatás, vagy helytelen használat okozta a sérülést. A Magnum IT. Kft. garantálja, hogy az eredeti szoftver az átvételt vagy letöltést követő 1 éven át alapvetően a csatolt termékhasználati dokumentációban foglaltaknak megfelelően fog működni. Bármilyen vélelmezett garancia, a jelen pontban vállalt időtartamra korlátozódik. A FENT EMLÍTETT GARANCIA BÁRMILYEN MÁS, GARANCIA HELYETT ÁLL, S A MAGNUM IT. KFT. NEM ISMER EL MÁS GARANCIÁLIS IGÉNYT ÉS NEM VÁLLAL SEMMILYEN MÁS GARANCIÁT.

#### 1.5 Vásárlói jogorvoslatok

A korlátozott garancia alapján a Magnum IT. Kft. maximális garanciavállalása és az Ön kizárólagos jogorvoslati lehetősége a Magnum IT. Kft. választása, azaz az Önnek átadott számlával együtt a Magnum IT. Kft.-nek történő visszaküldéskor a fent említett garanciális feltételeknek eleget nem tevő szoftver

- A. befizetett vételárának visszatérítése.
- B. a szoftver megjavítása ill. kicserélése.

A szoftver kijavítása csak a Magnum IT. Kft. székhelyén térítésmentes, ellenkező esetben kiszállási díjat számíthat fel. Jelen Korlátozott garancia érvényét veszti, amennyiben a SZOFTVER hibája balesetből vagy nem rendeltetésszerű, illetve nem az előírásoknak megfelelő használatból ered. A reklamációs csere során adott szoftverre vonatkozó garancia az eredeti garanciából fennmaradó időtartamra, illetve ha az kevesebb mint 30 nap, akkor 30 napra áll fenn.

#### 1.6 Felelőségvállalás

A számítógépes szoftverek komplex természetéből adódóan, a Magnum IT. Kft. nem garantálja, hogy az átadott szoftver teljesen hibamentesen vagy bárminemű zavar nélkül működik, illetve hogy minden "berendezéssel és szoftver konfigurációval" kompatibilis. A biztonságos üzemelés érdekében fontos, hogy a használat megkezdése előtt és a kezelés során valamennyi utasítást és tanácsot betartsa és a vásárlás előtt számítógépének adatait és a használt, vagy használni kívánt szoftvereinek jellemzőit mérlegelje.

A MAGNUM IT. KFT. SEMMILYEN FELELŐSSÉGET NEM VÁLLAL INFORMÁCIÓ VAGY ADATVESZTÉSÉRT, ILLETVE EGYÉB KÖZVETETT, VAGY KÖZVETLEN KÁROSODÁSÉRT (IDEÉRTVE, DE NEM KIZÁRVA AZ ÜZLETI HASZON ELMARADÁSÁT, ÜZLETI TEVÉKENYSÉG FÉLBESZAKADÁSÁT, ÜZLETI INFORMÁCIÓK ELVESZTÉSÉT, VAGY EGYÉB ANYAGI VESZTESÉGEKBŐL FAKADÓ KÁROKAT), AMELY EZEN, MAGNUM IT. KFT. TERMÉK HASZNÁLATÁBÓL VAGY NEM HASZNÁLHATÓSÁGÁBÓL ERED, MÉG ABBAN AZ ESETBEN SEM, HA A MAGNUM IT. KFT.-T TÁJÉKOZTATTÁK AZ ILYEN KÁROK BEKÖVETKEZÉSÉNEK LEHETŐSÉGÉRŐL. MAGNUM IT. KFT. JELEN SZERZŐDÉS BÁRMELY PONTJA ALAPJÁN FENNÁLLÓ FELELŐSSÉGE MINDEN ESETBEN LEGFELJEBB AZ ÖN ÁLTAL A SZOFTVERÉRT FIZETETT ÖSSZEGHATÁRIG TERJED KI.

Mivel a Magnum IT. Kft. szoftverek által nyomtatott bizonylatok, listák egyéni igények szerint tetszőlegesen alakíthatók, paraméterezhetők, az alaki megjelenésen túl, azok tartalmi és szintaktikai helyességéért a Magnum IT. Kft. semmilyen felelősséget nem vállal. Az egyes nyomtatványok helyességének teljes körű ellenőrzése mindenkor a Felhasználó felelőssége és kötelessége.

#### 1.7 Hatályosság, frissítés

Az adó és számviteli jogszabályok változásával a szoftver hatályosságát elveszítheti. A Magnum IT. Kft. vállalja, hogy a vásárlást igazoló, Magnum IT. Kft. által kibocsátott számla keltétől számítottan hatályosításokat, ill. frissítéseket térítésmentesen a felhasználó rendelkezésre bocsátja a számlám feltüntetett ideig. Ha a számla nem tartalmazza a Magnum IT. Kft. által vállalt, az adott szoftverre vonatkozó adó és számviteli jogszabályok hatályossági idejét, akkor a szoftver adó és számviteli jogszabályok hatályosság ideje kizárólag a vásárlás évére vonatkozik, azon év december 31.-éig. A vállalt adó és számviteli jogszabályok hatályossága azok hatályba lépésére vonatkozik és nem azoknak meghirdetésére vagy megjelenésére, azzal, hogy a Magnum IT Kft. által az adott szoftverre vállalt adó és számviteli jogszabályok hatályossága nem vonatkozik arra, ha a központi elektronikus adatszolgáltatások a vállalt adó és számviteli jogszabályok hatályosság ideje után változnak meg vagy teszik közzé korábbi vállalt időszakra. Az adó és számviteli jogszabályok hatályosság ideje alatt a frissítések a Magnum IT. Kft. honlapjáról tölthetőek le interneten keresztül, előzetes (díjmentes) regisztráció után. A frissítés a lejárat után a mindenkori aktuális árlistában szereplő díjazás ellenében meghosszabbítható. A hatályosítás elmulasztásából eredő bármilyen kárért a Magnum IT. Kft. semmiképpen nem vállal felelősséget. Ingyenes programok esetén a programok időkorlátot tartalmazhatnak minden előzetes figyelmeztetés nélkül, hogy meddig lehet őket használni. Nem ingyenes programok felhasználási joga korlátlan ideig tart azzal, hogy Magnum IT. Kft. által vállalt, az adott szoftverre vonatkozó adó és számviteli jogszabályok hatályossági időszakára használhatóak. Az adó és számviteli jogszabályok hatályosság ideje a számlán úgy is kerülhet megnevezésre, hogy "felhasználási jog biztosítása" vagy "szolgáltatások igénybevételére jogosít" a feltüntetett ideig. A Magnum IT. Kft. által vállalt, az adott szoftverre vonatkozó adó és számviteli jogszabályok

7

hatályossága kizárólag csak azokra a funkciókra vonatkoznak, melyeket a szoftver megvásárlásakor már tudott.

#### 1.8 Szerződésszegés

Ezen engedélyezési szerződés bármely pontjának megszegése magával vonja a használati jog azonnali megszűnését és kártérítési kötelezettség keletkezését a felhasználó részéről.

#### 1.9 Egyéb rendelkezések

Ha jelen Szoftver engedélyezési szerződés bármely pontja érvénytelen lenne, az a szerződés többi pontjainak érvényességét nem érinti. Az itt nem szabályozott kérdések tekintetében a Ptk. és az egyéb idevonatkozó jogszabályok rendelkezései az irányadók.

# Fejezet II

# 2 A program futásának feltételei

A program futtatásához a fejezetben leírtak minimális teljesülése szükséges.

#### 2.1 Számítógép típusa

A program futtatására minden olyan számítógép alkalmas, amelyen a Windows XP vagy újabb operációs rendszer fut. Kielégítő eredményt (sebességben) minimum pentiumos géppel és 16 Mbyte RAM-mal kapunk. A program telepítéséhez kb. 100 Mbytes üres hely szükséges.

#### 2.2 Operációs rendszer

A program Windows XP/Vista, Windows 7, Windows 8, Windows 8.1, Windows 10 alatt fut. A Windows Vista operációs rendszer alatt a képi megjelenítéssel hibák jelentkezhetnek, ebben az esetben a Vezérlőpult->Megjelenítés->Témák fül alatt a Témát át kell állítani "Klasszikus Windows"-ra vagy az Ügyvitel programcsoportban található parancsikonokat egyenként a Tulajdonságok Kompatibilitás fül alatt a "Képi témák letiltása" opciót be kell pipálni.

#### 2.3 A program telepítése

A programot az "Install\_oks.exe" elindításával tudjuk telepíteni. A Telepítés menete lépésről-lépésre a következő:

| 🥰 OnlineKontir 2020.1 verzió Telepítő —                                                                                                    |         | × |
|----------------------------------------------------------------------------------------------------|---------|---|
| Licencszerződés<br>Olvassa el a következő fontos információkat a folytatás előtt.                                                                                                    |         |   |
| Kérem, olvassa el az alábbi licencszerződést. El kell fogadnia a szerződés feltéte<br>telepítés folytatása előtt.                                                                                                    | leit a  |   |
| 1 - Szoftver használati szerzodés<br>Ez egy speciális SZERZODÉS Ön, mint Felhasználó (akár magánszemély,<br>gazdálkodó-,<br>vagy egyéb szerv) és a Magnum IT. Kft. között, (a továbbiakban: Magnum IT.<br>Kft.). Kérjük,<br>hogy figyelmesen olvassa végig jelen szerzodést, mert bármely Magnum IT. Kft<br>szoftvertermék (a továbbiakban: szoftver) telepítésével, ill. bármi módon törtér<br>használatával Ön kötelezo érvénnyel vállalja jelen szerzodés feltételeit.<br>Amennyiben jelen<br>szerzodés feltételeit nem fogadja el magára nézve kötelezonek, nem telepítheti<br>vagy | *<br>10 |   |
| <ul> <li>Elfogadom a szerződést</li> <li>Nem fogadom el a szerződést</li> </ul>                                                                                                    |         |   |
| <u>T</u> ovább >                                                                                                    | Mégs    | e |

A licecszerződés elfogadása után kattintsunk a tovább gombra.

| Ş | OnlineKontir 2020.1 verzió Telepítő                                                                                                    | _             |                |         | ×    |
|---|----------------------------------------------------------------------------------------------------|---------------|----------------|---------|------|
|   | Válasszon telepítési helyet<br>Hova kerüljön telepítésre a(z) OnlineKontir?                                                                                         |               |                |         |      |
|   | A Telepítő a(z) OnlineKontir alkalmazást a következő mappá<br>telepíteni.<br>A folytatáshoz kattintson a Tovább gombra. Másik mappa kiválasztás<br>Tallózás gombra. | ba fi<br>sáho | ogja<br>z kat  | tintson | a    |
|   | C:\OKS                                                                                                    |               | T <u>a</u> lld | ózás    |      |
|   | Legalább 16,6 MB szabad lemezterületre van szükség.                                                                                                    |               |                |         |      |
|   | < <u>V</u> issza <u>T</u> ovát                                                                                                    | ob >          |                | Mé      | égse |

10

Célszerű a telepítést a rendszer meghajtó (általában "C") egy meghatározott könyvtárába telepíteni. A telepítő automatikusan a "C:\OKS" könyvtárat adja meg. Ettől természetesen el lehet térni, de figyeljünk arra, hogy olyan helyet adjunk meg, ahova windows felhasználónak írási jogosultsága van. A könyvtár beállítása után kattintsunk a tovább gombra.

| ݼ OnlineKontir 2020.1 verzió Telepítő                                                   | —        |             | ×   |
|-----------------------------------------------------------------------------------------|----------|-------------|-----|
| Válasszon mappát a Start menüben<br>Hova helyezze a Telepítő a program parancsikonjait? |          | Q           |     |
| A Telepítő a program parancsikonjait a Start menü következ<br>fogja létrehozni.         | :ő mapp  | ájában      |     |
| A folytatáshoz kattintson a Tovább gombra. Másik mappa kiválasztás<br>Tallózás gombra.  | sához ka | attintson a | а   |
| OnlineKontir                                                                            | Та       | llózás      |     |
|                                                                                         |          |             |     |
|                                                                                         |          |             |     |
| 🗆 No bozzon látro monoát a Start moniúbon                                               |          |             |     |
|                                                                                         |          |             |     |
| < <u>V</u> issza <u>T</u> ovát                                                          | b >      | Még         | gse |

Adjuk meg a Start menü könyvtárát és kattintsunk a tovább gombra.

| ݼ OnlineKontir 2020.1 verzió Telepítő                                                                                                    | —          |        | × |
|----------------------------------------------------------------------------------------------------|------------|--------|---|
| Jelöljön ki kiegészítő feladatokat<br>Mely kiegészítő feladatok kerüljenek végrehajtásra?                                                        |            | C<br>C |   |
| Jelölje ki, mely kiegészítő feladatokat hajtsa végre a Telepítő a(z) On<br>telepítése során, majd kattintson a Tovább gombra.<br>További ikonok: | lineKontir |        |   |
| < <u>V</u> issza <u>T</u> ováb                                                                                                    | ıb >       | Mégs   | e |

Amennyiben szeretnénk parancsikont létrehozni az asztalra, akkor válasszuk a "Asztali ikon létrehozása" opciót. Ezt mindenképpen célszerű létrehozni mert így gyorsabban tudjuk elindítani a programot. Ezután kattintsunk a tovább gombra.

| 💞 OnlineKontir 2020.1 verzió Telepítő                                                                   | —              |      | × |
|----------------------------------------------------------------------------------------------------|----------------|------|---|
| A Telepítő felkészült<br>A Telepítő felkészült a(z) OnlineKontir számítógépére történő telep            | pítésére.      | 1    |   |
| Kattintson a Telepítés gombra a folytatáshoz, vagy a Vissza gomb<br>áttekintéséhez, megváltoztatásához. | ora a beállíti | ások |   |
| Telepítés helye:<br>C:\OKS                                                                              |                | ^    |   |
| Start menü mappája:<br>OnlineKontir                                                                     |                |      |   |
| Kiegészítő feladatok:<br>További ikonok:<br>Ikon létrehozása az Asztalon                                |                |      |   |
| <                                                                                                    |                | >    |   |
| < <u>V</u> issza                                                                                        | lepítés        | Mégs | e |

Ha mindent beállítottunk, akkor kattintsunk a telepít gombra és megtörténik a program telepítése. Ha változtatni szeretnénk valamely beállításon, akkor a vissza gombra kattintással tudunk visszalépni az egyéb beállításokra. Ha ki szeretnénk lépni a telepítőből, akkor válasszuk a mégsem gombot.

#### 2.4 A program indítása

A program telepítését követően a programot az asztalra kihelyezett ikonnal indíthatja, amennyiben kérte telepítéskor az ikon kihelyezését vagy a telepítés helyén a "oks.exe" indításával.

# Fejezet III

# 3 A program használata

A program fejlesztése során nagy gondosságot fordítottunk arra, hogy mindenki számára egyszerű és érthető felületet alakítsunk ki. Ezért döntöttünk úgy, hogy egy "varázsló" kinézetű alkalmazást készítünk, melynek kezelése igen egyszerű és így nem okoz gondot senki számára.

### 3.1 Főképernyő

A program indítását követően az alábbi képernyő fogadja a felhasználót.

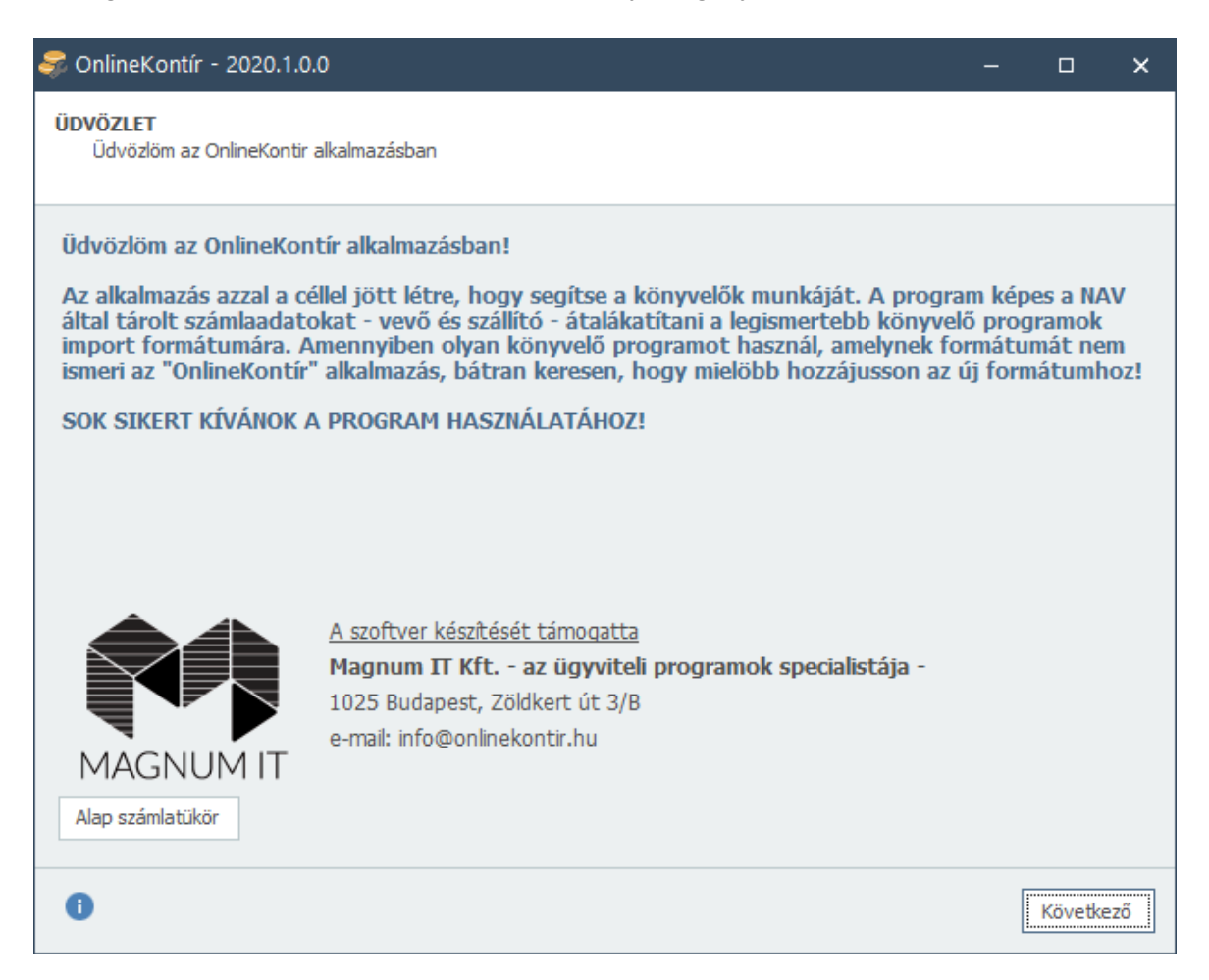

A főképernyőn lehetőségünk a <u>"Számlatükör</u>" 23 gombra kattintva az alapértelmezett főkönyvi számokat beállítani. Ezt az alap számlatükröt fogja a program használni minden olyan cég esetén, amelynek nem állítottunk be egyedi számlatükröt. A cégenkénti egyedi számlatükröt a cég adatok rögzítése vagy módosítása során tudjuk megadni. Exportálás során nem minden esetben fogja használni a program a főkönyvi számokat. Ez attól függ, hogy milyen szoftver felé szeretné elkészíteni az import állományt, mivel nem minden program veszi át ezeket az adatokat. Természetesen célszerű áttekinteni ezt a funkciót, hogy ne a későbbiekben kelljen módosítani. Első használat esetén a "Következő" gombra

kattintva a "Program használatba vétele" képernyő jelenik meg. Amennyiben a programot már használatba vette, akkor a lekérdezési paraméterek ablakba jutunk.

#### 3.2 A program használatba vétele

A program használatba vételekor a következő ablak fogadja a felhasználót.

| A program használatba vétele                                                                                                    | × |  |  |  |
|----------------------------------------------------------------------------------------------------|---|--|--|--|
| Ahhoz, hogy a program használatát megkezdje, első alkalommal azonosítani kell a felhasználót. Ez a cég vagy adószámmal rendelkező személy lesz a program jogosult üzemeltetője. Későbbiekben majd több céget is fel tud vinni, melyekre tudja használni a programot. A szoftver kiadója a későbbiekben csak a program üzemeltetőjével áll majd csak kapcsolatban. A program használatba vételével Ön elfogadja a Felhasználási licence szerződést és az Adatvédelmi nyilatkozatunkban foglaltakat és kifejezetten hozzájárul, hogy a későbbiekben Önt megkereshetjük kapcsolatfelvétel céljából. |   |  |  |  |
| Kérjük, első lépésként adja meg az OnlineKontír üzemeltető felhasználója adószámát.                                                                                                    |   |  |  |  |
| Adószám                                                                                                    |   |  |  |  |
| Használatba veszem a programot                                                                                                    |   |  |  |  |

A program üzemeltetőjének, Felhasználójának valós NAV Online Számla regisztrációval kell rendelkeznie, csak ilyen módon történhet meg a program használatba vétele. Ahhoz, hogy a program használatát megkezdje, első alkalommal azonosítani kell a Felhasználót. Ez a cég vagy adószámmal rendelkező személy lesz a program jogosult üzemeltetője, felhasználója. A szoftver kiadója a későbbiekben csak a program üzemeltetőjével áll kapcsolatban. A felhasználás akkor jogszerű, ha Ön valós és működő adószámot és e-mail címet ad meg, ellenkező esetben nem tudjuk garantálni, hogy a program helyesen fog működni. A program használatba vételével Ön elfogadja a Felhasználási licence szerződést és az Adatvédelmi nyilatkozatunkban foglaltakat és kifejezetten hozzájárul, hogy a későbbiekben Önt megkereshetjük kapcsolatfelvétel céljából az itt megadott e-mail címen. A program használatba vételéhez első lépésként adja meg az OnlineKontír üzemeltető felhasználója adószámát és kattintson a "Használatba veszem a programot" gombra. A program ezen adószám felhasználásával lekérdezi a NAV adatbázisból az adószámhoz tartozó nevet. Amennyiben sikeres volt az adószám azonosítása, akkor megjelenik a <u>"Cég adatok szerkesztése"</u> 2t alabak, ahol további adatokat tud megadni.

#### 3.3 Lekérdezési paraméterek

A lekérdezési paraméterek ablakban adhatjuk meg, hogy melyik cég, melyik időszakát és milyen típusú számláit szeretnénk importálni.

| 藆 OnlineKontír - 2                | 2020.1.0.0 (NAV teszt szerver)                                                     |       |         | ×  |
|-----------------------------------|------------------------------------------------------------------------------------|-------|---------|----|
| LEKÉRDEZÉSI PAR<br>Kérem adja meg | AMÉTEREK<br>a számlák lekérdezésének paramétereit                                  |       |         |    |
| LEKÉRDEZÉSI IDŐ                   | SZAK MEGADÁSA                                                                      |       |         |    |
| Kezdete                           | 2018.12.01. 👻                                                                      |       |         |    |
| Vége                              | 2018.12.31                                                                         |       |         |    |
| FIGYELEM! 2020.0                  | 07.01. előtti számlák esetén csak a 100e Ft ÁFA TARTALMÚ számlák kerülnek lekérdez | ésre! |         |    |
| CÉG KIVÁLASZTÁS                   | SA IMPORTÁLÁSHOZ                                                                   |       |         |    |
| Cég                               | Első cégem (61776461-1-33) - C 📝 💽 👂                                               | 6     |         |    |
| Számla típusa                     | Vevő számlák 👻                                                                     |       |         |    |
|                                   |                                                                                    |       |         |    |
|                                   |                                                                                    |       |         |    |
|                                   |                                                                                    |       |         |    |
|                                   |                                                                                    |       |         |    |
|                                   |                                                                                    |       |         |    |
|                                   |                                                                                    |       |         |    |
| 0                                 | Vissz                                                                              | а     | Követke | ző |

A paraméterek értelmezése:

- Lekérdezési időszak kezdete Az importálandó számlák NAV-hoz beküldésének kezdeti dátuma
- Lekérdezési időszak vége Az importálandó számlák NAV-hoz beküldésének vége dátuma
- Cég

Az a cég, amelynek számláit importálni szeretnénk

• Számla típusa Az importálandó számlák típusa (vevő számlák vagy szállító számlák)

#### FONTOS!

A dátumok nem a teljesítés idejét jelentik, hanem a NAV-hoz történő beérkezési dátumot. Erre azért van szükség mert, ha egy számla valamely egyéb ok miatt később kerül be a

NAV-hoz, mint a teljesítés ideje, akkor kimaradhat a lekérdezésből. Viszont bekerülési idő esetén, mindig rendelkezésre fog állni a számla.

Az időszak terjedelme nem lehet több, mint 35 nap. Célszerű havi csomagokban lekérdezni a számlát.

A cég mellett található gombok segítségével tudjuk a kiválasztott cég adatait szerkeszteni vagy új céget létrehozni.

A gombok jelentése a következő:

- Adatok frissítése
- <u>Kiválasztott cég adatinak szerkesztése</u>
- <u>Új cég létrehozása</u> 21
- Kiválasztott cég törlése

#### 3.4 Számlák előzetes áttekintése

A lekérdezési paraméterek beállítása után a "Számlák előzetes áttekintése" ablakba jutunk. Itt áttudjuk tekinteni a paraméterekben megadott számlákat.

| 🖥 OnlineKontír - 2020.1.0.0 (NAV teszt szerver) — 🗆                                                |                 |             |               |             |         |        |       | ×     |
|----------------------------------------------------------------------------------------------------|-----------------|-------------|---------------|-------------|---------|--------|-------|-------|
| SZÁMLÁK ELŐZETES ÁTTEKINTÉSE<br>Kérem válassza ki azokat a számlákat, melyeket importálni szeretne |                 |             |               |             |         |        |       |       |
|                                                                                                    | Számlaszám      | Kelte       | Fiz. határidő | Teljesítés  | Partner |        |       | Adósz |
| → √                                                                                                | CS-2018/001295  | 2018.12.04. | 2018.10.25.   | 2018.10.25. |         |        |       |       |
| → √                                                                                                | CS-2018/001296  | 2018.12.04. | 2018.10.25.   | 2018.10.31. |         |        |       |       |
| ~                                                                                                  | CS-2018/001297  | 2018.12.04. | 2018.05.25.   | 2018.04.30. |         |        |       | 25170 |
| ~                                                                                                  | B-2018/0002830  | 2018.12.21. | 2018.12.21.   | 2018.12.21. |         |        |       | 26352 |
| ~                                                                                                  | B-2018/0002831  | 2018.12.21. | 2018.12.21.   | 2018.12.21. |         |        |       | 26352 |
| $\checkmark$                                                                                       | JO-2018/0002834 | 2018.12.21. | 2018.12.21.   | 2018.12.21. |         |        |       | 26352 |
| $\checkmark$                                                                                       | JO-2018/0002835 | 2018.12.21. | 2018.12.21.   | 2018.12.21. |         |        |       | 26352 |
| $\checkmark$                                                                                       | JO-2018/0002836 | 2018.12.21. | 2018.12.21.   | 2018.12.21. |         |        |       | 26352 |
| $\checkmark$                                                                                       | JO-2018/0002837 | 2018.12.21. | 2018.12.21.   | 2018.12.21. |         |        |       | 26352 |
|                                                                                                    |                 |             |               |             |         |        |       |       |
| •                                                                                                  |                 |             |               |             |         |        |       | Þ     |
| 0                                                                                                  |                 |             |               |             |         | Vissza | Követ | kező  |

Az adatsor előtti négyzet bepipálásával tudjuk kijelölni azokat számlákat, melyeket fel szeretnénk adni a főkönyv felé.

Lehetőségünk van az adatsoron jobb egér gombnyomással előhívni egy felugró menüt, amellyel egyéb kijelölési funkciókat kapunk.

Összes sort kijelöli Összes kijelölést visszavonja Kijelölést megfordítja

A "Következő" gombra kattintva megkezdődik a kiválasztott számlák részletese lekérdezése.

#### 3.5 Számlák konvertálása

A számlák konvertálása lapon tudjuk elvégezni a számlák konvertálását a kiválasztott főkönyvi program felé.

| OnlineKontír - 2020.1                         | .0.0 (NAV teszt szerver)                                 |                               | -               |         | ×   |
|-----------------------------------------------|----------------------------------------------------------|-------------------------------|-----------------|---------|-----|
| SZÁMLÁK KONVERTÁLÁS<br>Kérem adja meg, hogy i | iA<br>milyen formátumba szeretné a s                     | zámlákat konvertálni          |                 |         |     |
| Kimeneti formátum Magı<br>Fájl név C: \Pı     | num főkönyv (számlázz.hu)<br>'ogramData\OKS\Convert\MAGS | HU_61776461-1-33V_2018-12-01. | _2018-12-31.csv |         |     |
| 0                                             |                                                          |                               | Vissza          | Követka | ező |

A kimeneti formátum megadásával tudjuk meghatározni, hogy milyen formátumba szeretnénk konvertálni a számlákat. A program a következő formátumokat ismeri:

- Magnum Főkönyv (számlázz.hu)
- Armada főkönyv
- Kulcs-Soft főkönyv
- Kulcs-Soft főkönyv (számlázz.hu)
- NOVITAX
- Nagy Machinátor (számlázz.hu)
- RLB-60 (kszlaket)
- Számlázz.hu (általános)

A fájlnév megadásával adjuk meg, hogy hova és milyen néven szeretnénk az adatokat menteni. A program automatikusan generál egy fájl nevet, amelybe a kimeneti formátum, az adószám és a lekérdezési időszakot kódolja bele. A "Következő" gombra kattintva megtörténik a számlák konvertálása és ez után importálható a főkönyvi programba. Van olyan program amely csak a vevő számlákat képes importálni, de mivel 2020.07.01 napjával az összes belföldi adóalany számláját áfa értékhatár nélkül be kell küldeni a NAV-ba, azért várható, hogy a főkönyvi programok, amelyek ezt nem tudták idáig képesek lesznek a szállító számlákat is importálni.

# 3.6 Cég adatok szerkesztése

A cég adatok szerkesztésével tudjuk megadni a cég alapvető paramétereit.

| Cég adatok szei             | rkesztése                |               |                  |                                | ×                             |
|-----------------------------|--------------------------|---------------|------------------|--------------------------------|-------------------------------|
| Cég elnevezése<br>Adószám   | Első cégem<br>12345678-1 | -12           | Csoportos adó:   | szám                           |                               |
| E-mail<br>REGISZTRÁCIÓS     | 5 ADATOK A               | NAV ONLINE SZ | ÁMLA ELÉRÉSHE    | Z                              |                               |
| Felhasználó<br>Jelszó       |                          |               |                  | ¢ <sup>e Regis</sup>           | ztrációs adatok<br>tesztelése |
| Aláíró kulcs<br>Csere kulcs |                          |               |                  |                                |                               |
| SZÁMLATÜKÖR                 | ADATOK A F               | ELADÁSHOZ (A  | lapértelmezett)  | 😭 Ala                          | pértelmezett                  |
| Vevő                        |                          |               | Vevő             |                                |                               |
| D-IGH-                      | HUF                      | DEV           | n-lf:ld:         | HUF                            | DEV                           |
| Külföldi                    | 311                      | 312           | Külföldi         | 454                            | 454                           |
| Belföldi értéke             | esítés                   |               | Export értéke    | esítés                         |                               |
| Termék értékesít            | és                       | 911           | Export termék é  | értékesítés                    | 921                           |
| Szolgáltatás nyúj           | jtás                     | 913           | Export szolgálta | Export szolgáltatás nyújtás 92 |                               |
| Beszerzés                   |                          |               | ÁFA              |                                |                               |
| Termék vásárlás             |                          | 511           | Fizetendő        |                                | 467                           |
| Szolgáltatás igén           | vybevétele               | 521           | Előzetesen felsz | zámolt                         | 466                           |
| Előleg                      |                          |               | Fordított        |                                | 368                           |
| Adott előleg                |                          | 353           |                  |                                |                               |
| Kapott előleg               |                          | 453           |                  |                                |                               |
|                             |                          |               |                  | Mentés                         | 🛞 Mégsem                      |

Kitölthető adatok:

#### • Cég elnevezése

A program üzemeltetője esetén nem módosítható, mert a NAV adatbázisból kerül kitöltésre. További cégek esetén egyedileg szerkeszthető.

Adószám

A program üzemeltetője esetén nem módosítható. Az adószám ÁFAKÓD elemének (9. szám) lehetséges értékei: 1, 2, 3, 4

Csoportos adószám

A csoportos adószám ÁFAKÓD elemének (9. szám) lehetséges értéke: 5

• E-mail cím

A program üzemeltetője esetén kötelező kitölteni.

A NAV Online Számla eléréséhez szükség van az ott regisztrált felhasználói adatokra. Ezt a könyvelő iroda partnercége adja meg. A későbbi fejezetben leírt segédlet alapján tudja a partner cég elvégezni a regisztrációt a NAV-nál. A regisztráció során kapott adatokat kell ide berögzíteni!

Regisztrációs adatok a NAV online számla eléréshez:

#### • Felhasználó

Felhasználói azonosító. A program üzemeltetője esetén kötelező kitölteni.

Jelszó

A felhasználó jelszava A program üzemeltetője esetén kötelező kitölteni.

- Aláíró kulcs
  - A felhasználó aláíró kulcsa
  - A program üzemeltetője esetén kötelező kitölteni.

#### • Csere kulcs

A felhasználó csere kulcsa A program üzemeltetője esetén kötelező kitölteni.

Ahhoz, hogy biztosak legyünk, hogy jól töltöttük a NAV regisztrációs adatokat kattintsunk a "Regisztrációs adatok tesztelése" gombra, amikor is a program ezen adatok felhasználásával megkísérel csatlakozni a NAV Online számla felülethez és a végeredmény kiírja a képernyőre. A program üzemeltetője esetén kötelező ezt a tesztelést elvégezni és mindaddig nem engedni menteni az adatokat, amíg a teszt sikeres nem lesz!

Lehetőségünk van a főkönyvi számokat egyénileg megadni cégenként. Ezt a **SZÁMLATÜKÖR ADATOK A FELADÁSHOZ** szekció kitöltésével tudjuk megadni. A program a feladás során, ha a cégnek van egyéni számlatükre azzal fog dolgozni. Ezt onnan látjuk, hogy a fejlécben megjelenik az (**Egyéni**) vagy az (**Alapértelmezett**) felírat. Ha módosítottuk a cég számlatükrét, de a későbbiekben vissza szeretnénk állítani az

alapértelmezett számlatükörre, akkor ezt az "Alapértelmezett" gombra kattintással tudjuk megtenni.

Az adatok rögzítéséhez válasszuk a "Mentés", az elvetéshez a "Mégsem" gombot.

# 3.7 Alapértelmezett számlatükör

Az alapértelmezett számlatükör felépítése a következő.

| Alapértelmezett számlatükör |                      |            |     |                             |                           |        |    |  |
|-----------------------------|----------------------|------------|-----|-----------------------------|---------------------------|--------|----|--|
|                             | Vevő                 |            |     | Vevő                        |                           |        |    |  |
|                             |                      | HUF        | DEV |                             | HUF                       | DEV    |    |  |
|                             | Belföldi             | 311        | 312 | Belföldi                    | 454                       | 454    |    |  |
|                             | Külföldi             | 316        | 317 | Külföldi                    | 454                       | 454    |    |  |
|                             | Belföldi értékesítés |            |     | Export értéke               | sítés                     |        |    |  |
|                             | Termék értékesítés   |            | 911 | Export termék é             | Export termék értékesítés |        |    |  |
|                             | Szolgáltatás nyújtás |            | 913 | Export szolgáltatás nyújtás |                           | 923    |    |  |
|                             | Beszerzés            |            |     | ÁFA                         |                           |        |    |  |
|                             | Termék vásárlás      | 5          | 511 | Fizetendő                   |                           | 467    |    |  |
|                             | Szolgáltatás igér    | nybevétele | 521 | Előzetesen felsz            | támolt                    | 466    |    |  |
|                             | Előleg               |            |     |                             |                           |        |    |  |
|                             | Adott előleg         |            | 353 |                             |                           |        |    |  |
|                             | Kapott előleg        |            | 453 |                             |                           |        |    |  |
|                             |                      |            |     |                             | Mentés                    | 🚫 Mégs | em |  |

# Fejezet IV

# 4 Segédletek

Egyéb segédletek

### 4.1 Online Számla felhasználó regisztrálása

A program használatához szükségünk van cégenkénti "NAV Online Számla" felhasználóra a következő adatokkal:

- Technikai felhasználó neve
- Jelszava
- XML aláírókulcs
- XML cserekulcs

Ezt a felhasználót a könyvelő iroda partner cége tudja létrehozni a következő oldalon: <u>NAV Online Számla</u>

A kétlépcsős bejelentkezés után a következő képernyő fogadja a felhasználót:

| Onl<br>SZÁI | ine<br>mla<br>RNYEZET |         |        |              | (              | Nemzeti Ado<br>és Vámhivat | 5-<br>al    |
|-------------|-----------------------|---------|--------|--------------|----------------|----------------------------|-------------|
| Kezdőlap    | Számlaadat-rögzítés   | Számlák | Ügyfél | Felhasználók | Szolgáltatások | Nyilatkozatok              | Információk |

A felhasználók link-re kattintva eljutunk a felhasználók listájára.

| Felhasználó név |                   | Hozzáadva dátu 🖻   | Hozzáadva dátu 🖻  | Típus                | ▼ E-mail cím                              |
|-----------------|-------------------|--------------------|-------------------|----------------------|-------------------------------------------|
| Felhasználó név |                   | Hozzáadva dátumtól | Hozzáadva dátumig | Típus                | E-mail cím                                |
| Megjegyzés      |                   |                    |                   |                      | Szűré                                     |
| Megjegyzés      |                   |                    |                   |                      |                                           |
|                 |                   |                    |                   |                      | 🗌 Megjegyzések megjelenítése 🛛 Új felhas: |
| Teljes Név      | Felhasználó név 📻 | Típus 🖃            | Státusz -         | E-mail cím 📻 Telefon | = Hozzáadva = Részletek                   |
|                 |                   | Elsődleges         | Megerősítve       |                      | 2018. 06. 12.                             |
|                 | i9w               | Technikai          | Megerősítve       |                      | 2018 06 12 🗸                              |

Az "Új felhasználó" gombra kattintva meg tudjuk adni, hogy milyen felhasználót szeretnék létrehozni.

# FELHASZNÁLÓ HOZZÁADÁSA

| → <b>T</b> E                                          | CHNIKAI FELHASZNÁLÓ                                                                                  | •     |
|-------------------------------------------------------|----------------------------------------------------------------------------------------------------|-------|
| → MÁS                                                 | SODLAGOS FELHASZNÁLÓ                                                                                 | 0     |
| Itt válasszuk a "TECHNIKAI FELHASZ                    | NÁLÓ" típust.                                                                                        |       |
| Technikai felhasználó ho                              | ozzáadása                                                                                            |       |
| Jelszó *                                              |                                                                                                    |       |
| Kérem, gépelje be a jelszót                           |                                                                                                    |       |
| Gyenge<br>Jelszó megerősítése *                       |                                                                                                    |       |
| Kérem, gépelje be a jelszót<br>Kapcsolattartás nyelve |                                                                                                    |       |
| Magyar                                                |                                                                                                    | *     |
| Kérjük, adja meg a kapcsolattartás nyelvét!           |                                                                                                    |       |
| Megjegyzés                                            |                                                                                                    |       |
| Megjegyzés                                            |                                                                                                    |       |
| Jogosultságok beállítása                              |                                                                                                    |       |
| online<br>számla                                      | <ul> <li>Saját számlák lekérdezése</li> <li>Számlák kezelése</li> <li>Számlák lekérdezése</li> </ul> |       |
|                                                       | MÉGSEM                                                                                               | entés |

Adjuk meg a felhasználó jelszavát, figyelve arra, hogy megfeleljen a NAV által előírt követelményeknek. Ezt a jelszó természetesen írjuk fel! A jogosultságok közül a "Számlák lekérdezése" opciót válasszuk. A többi opciót NE válasszuk. ki, ezzel biztosítjuk, hogy a technikai felhasználó csak lekérdezésre jogosult, mind vevő és szállító számlák tekintetében. Majd kattintsunk a "MENTÉS" gombra.

| Segédletek | 27 |
|------------|----|
|            |    |

| Részletek                                   | VISSZA AZ ELŐZŐ OLDALRA  |
|---------------------------------------------|--------------------------|
| Felhasználónév *<br>wyvvgkb0ksdu3gq         |                          |
| Kapcsolattartás választott nyelve<br>Magyar |                          |
| Megjegyzés                                  |                          |
| TÖRLÉS                                      | KULCSGENERÁLÁS MÓDOSÍTÁS |

A következő oldalon megkapjuk a NAV által kiosztott felhasználó nevet. Ezt szintén írjuk fel! Ezután kattintsunk a "KULCSGENERÁLÁS" gombra, hogy megkapjuk a két XML kulcsot. (XML aláírókulcs, XML cserekulcs)

| Részletek                         | VISSZA A       | Z ELŐZŐ OLDALRA |
|-----------------------------------|----------------|-----------------|
| Felhasználónév *                  |                |                 |
| wyvvgkbuksau3gq                   |                |                 |
| XML aláírókulcs                   |                |                 |
| 58-ae62-7220c4ee6d132WBM189KXXHS  |                |                 |
| XML cserekulcs                    |                |                 |
| 78c02WBM189K0HTJ                  |                |                 |
| Kapcsolattartás választott nyelve |                |                 |
| Magyar                            |                | •               |
| Megjegyzés                        |                |                 |
| TÖRLÉS                            | KULCSGENERÁLÁS | MÓDOSÍTÁS       |

Ezzel sikeresen létre is hoztuk az "NAV Online Számla" felhasználót.